## Moodle管理者-基礎

株式会社イーラーニング

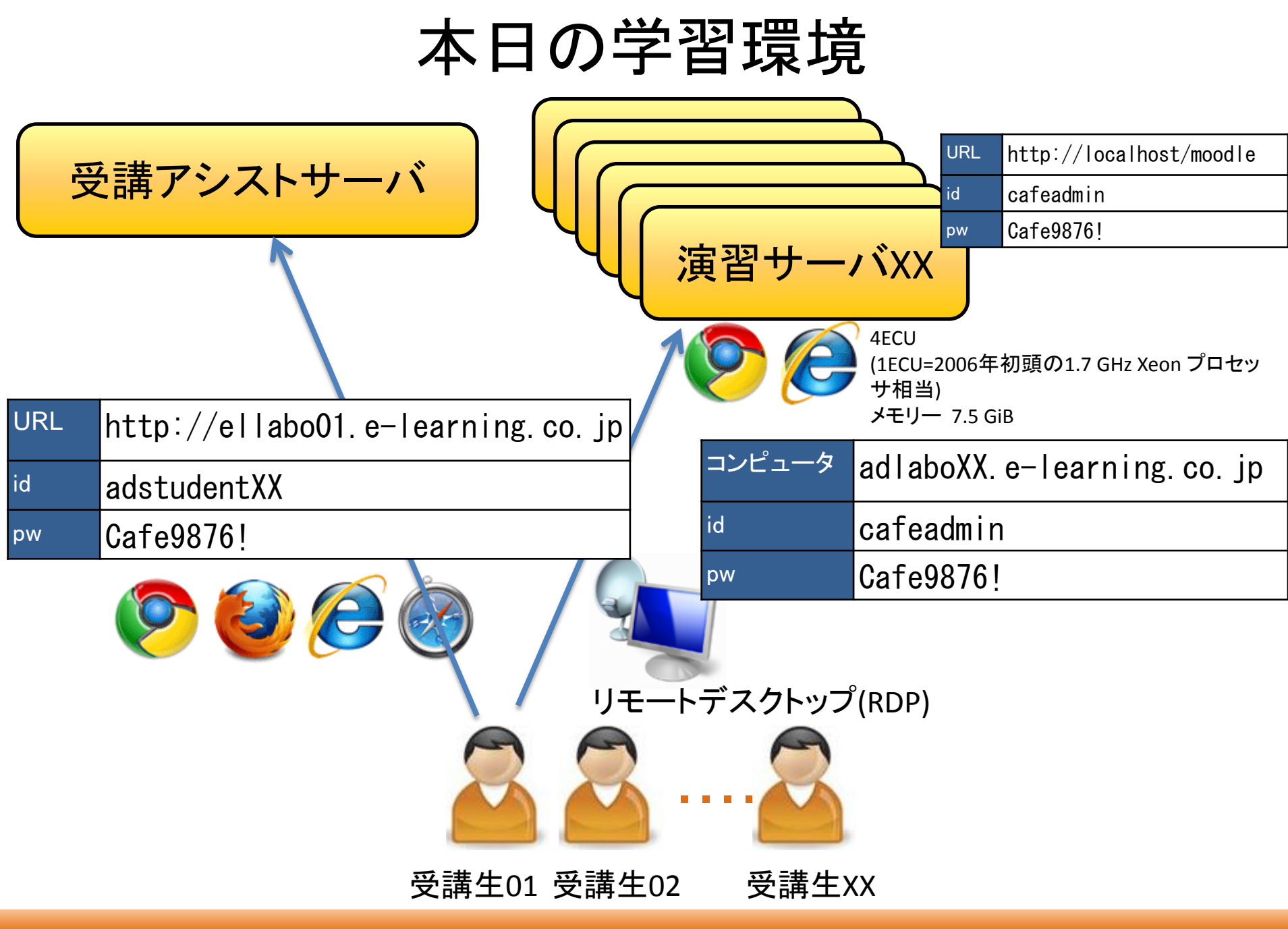

e-learning co., ltd.

| $\neg -$ | マ概要 |
|----------|-----|
|----------|-----|

| タイトル    | Moodle管理者−基礎                                                                                                    |
|---------|----------------------------------------------------------------------------------------------------|
| 概要      | 1人1台のサーバを使い、管理作業の基本をびます                                                                                                    |
| 対象者     | Moodleの管理者(予定の)方                                                                                                    |
| 前提条件    | Moodleコースクリエイターの作業を理解している                                                                                                    |
| 到達目標    | Moodleの管理を一人で行うことができる                                                                                                    |
| テキスト    | 座学テキスト「Moodle管理者-基礎」                                                                                                    |
|         | 演習テキスト「Moodle管理者-基礎:演習」                                                                                                    |
| 受講生必要機材 | ンターネットにブラウジング出来る環境(OS: Windows or Mac、Browser: IE、Chrome、Firefox<br>など)とリモートデスクトップ(Windowsは標準搭載)をご用意ください。1人1台のサーバをインター<br>ネット上にご提供します。 |
| 教室での機器  | インターネット上のMoodleサーバ                                                                                                    |

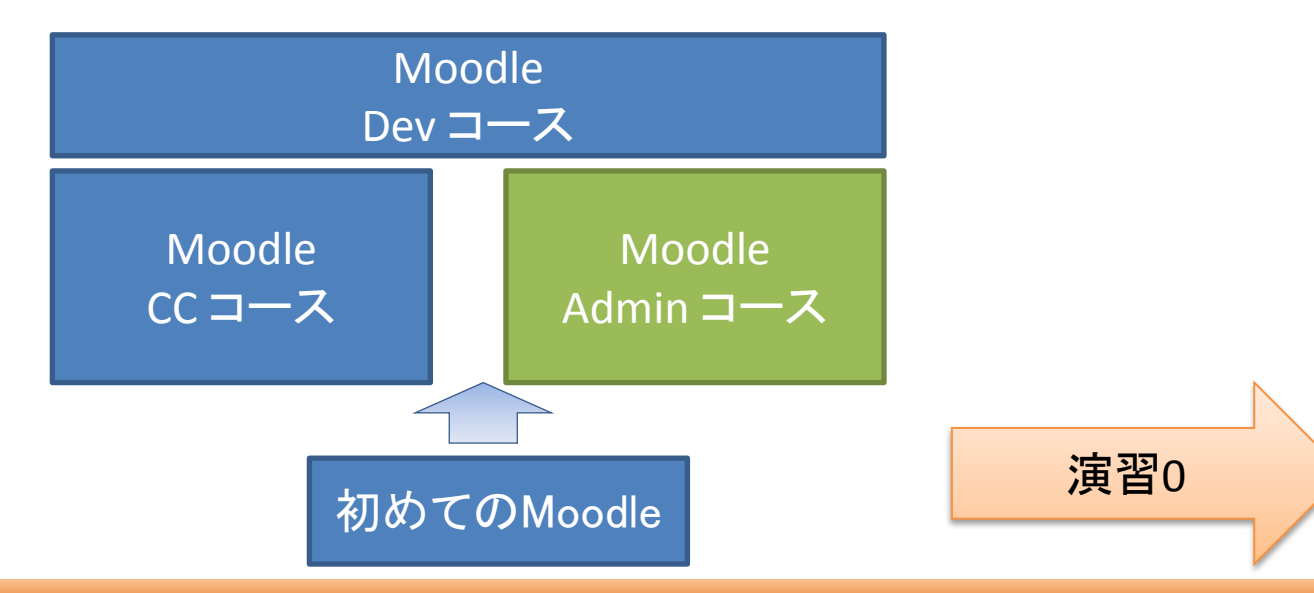

0.管理者の役割

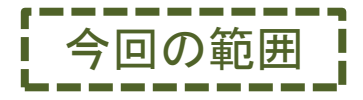

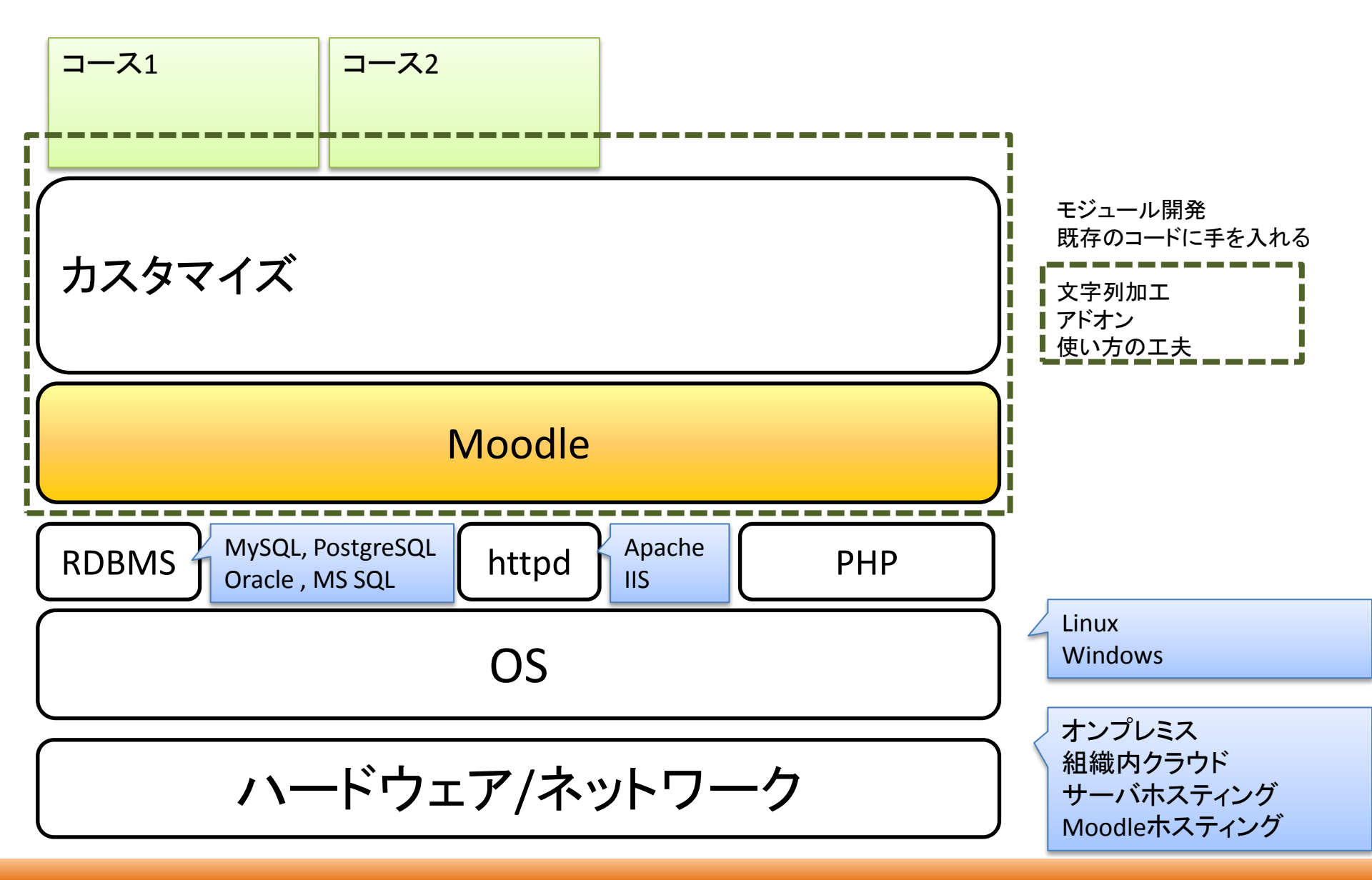

## 1. Moodleの導入

- インストールステップ
  - Moodle標準モジュールパッケージ、日本語言語パッケージをダウンロード
    - http://download.moodle.org/
  - Webディレクトリーの適当な場所に展開する
    - ・ このディレクトリーにはWebサーバの書き込み権が必要
  - このディレクトリーヘブラウザウザーでアクセス
    - Linux /var/www/html/
    - Windows C:¥inetpub¥wwwroot¥
  - インストールプロセスは、/moodle/config.php を生成する。
    - このファイルを削除するともう一度、インストールプロセスが走る。
  - パスワードSALT
    - パスワードにランダム文字を加えてハッシュを行う
- 生成されるディレクトリー
  - moodle
    - プログラム本体
  - moodledata
    - コンテンツやキャッシュなどのデータが収められる
    - ・ 場所とパミッションに注意
      - webrootからアクセス出来ない場所が推奨

演習1

2.ユーザ登録

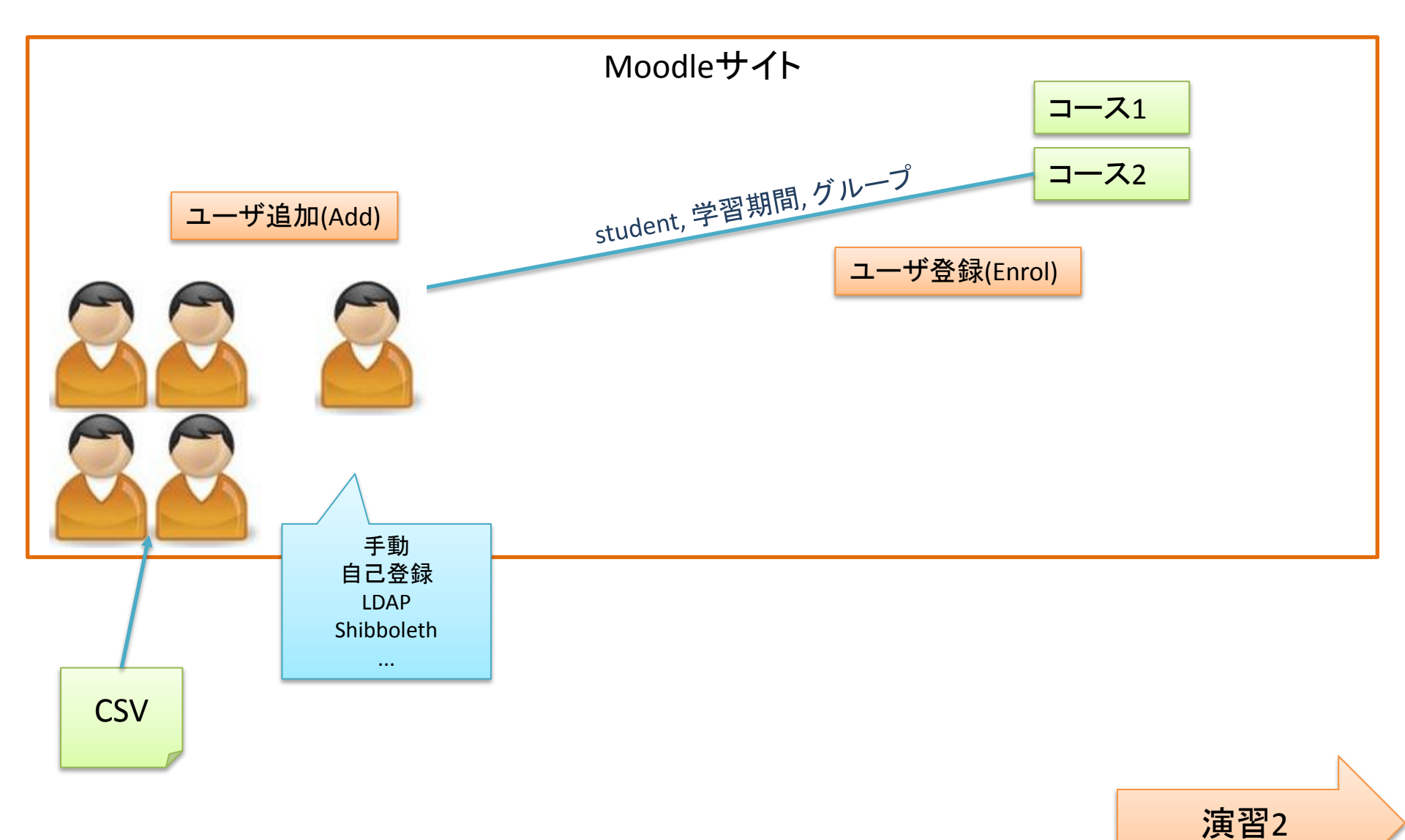

3.コース作成

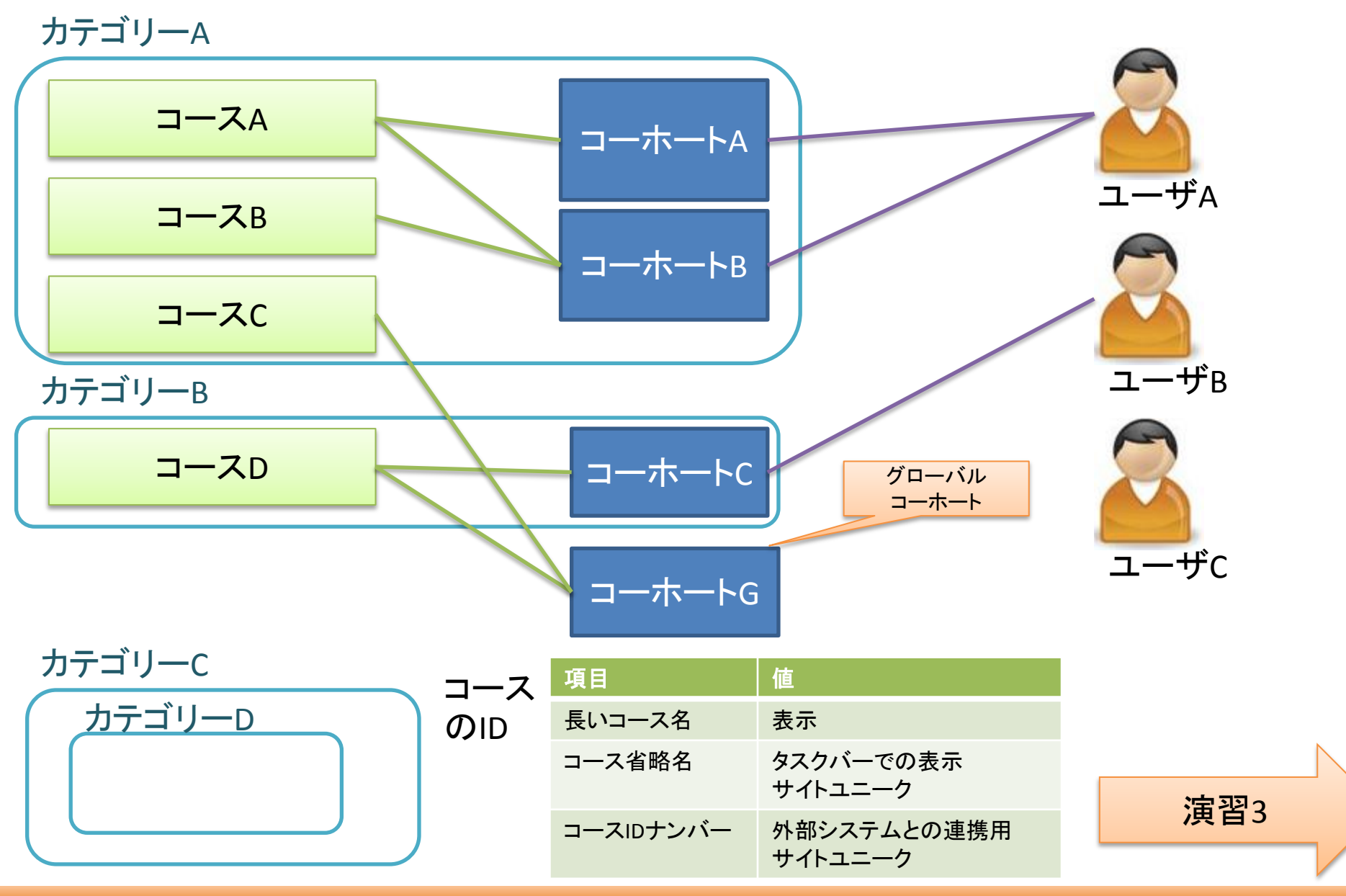

4.アドインの導入

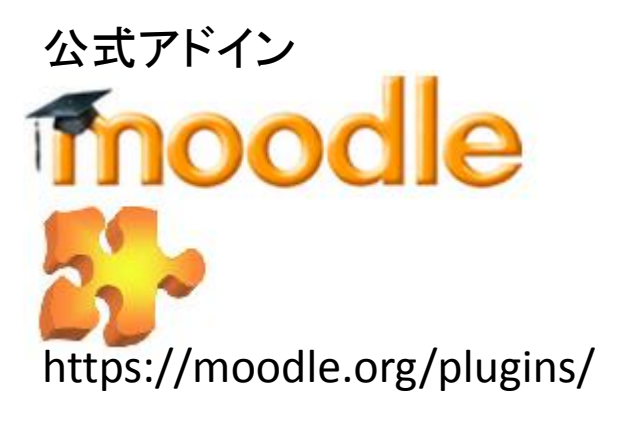

自前アドイン

導入プロセス ダウンロード zip解凍 該当ディレクトリーへコピー 管理者でログイン 通知でインストールが通知される

削除プロセス メニューからアンインストール ディレクトリーを削除

演習4

## 5.バックアップ

|            | コースバックアップ                                                                               |                                                | 自前バックアップ                         |                              |
|------------|-----------------------------------------------------------------------------------------|------------------------------------------------|----------------------------------|------------------------------|
| スケジューリング   | 0                                                                                       |                                                | 0                                |                              |
| バックアップ対象   | コース(含むフロントページ)<br>フォーラム、ファイルなど                                                          |                                                | データ格納場所<br>moodle/               | 役割<br>moodleプログラム<br>ファイル たじ |
| 対象外        | ユーザ<br>サイト全体の設定<br>(moodleシステムと設                                                        | 3定)                                            | db                               | ユーザ情報その他も<br>ろもろ             |
| バックアップファイル | *.mbz (実態はzip)<br>moodledata/filedir/に格納される(FSから直接は<br>取出し不可)<br>場所の変更は可能(*.mbzがFS上に生成) |                                                | 自前なので適当な場所が可能<br>ローカル、あるいは別ストレージ |                              |
| スケジューリング   | 曜日、時間を指定                                                                                |                                                | 自前でスケジューリング                      |                              |
| Active     | Enable<br>cron.phpが実行さ<br>れた時に、指定時<br>間を過ぎて入れば<br>実行                                    | Manual<br>自前で<br>automated_backup.phpを<br>呼び出す | Disabled                         |                              |
| レストア       | moodleメニューから *.mzbを指定する                                                                 |                                                | 自前でコピペ                           |                              |

ロケーション

web URL/moodle/admin/cron.php

CLI moodle/admin/cli/cron.php, moodle/admin/cli/ automated\_backup.php

ライセンス

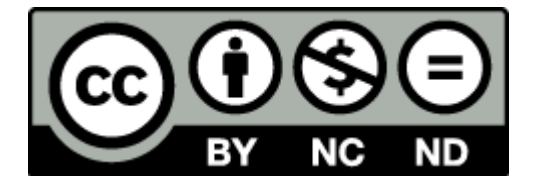

本テキストは、クリエイティブ・コモンズ・ライセンスにより、以下の 通りライセンスされています。

<u>表示</u>

本テキストは、株式会社イーラーニングに著作権が帰属するもの であることを表示してください。

<u>改変禁止</u>

本テキストは、改変せず使用してください。本テキストに対する改変は、株式会社イーラーニングまたは株式会社イーラーニングが 認める団体により行われています。

<u>非営利</u>

本テキストは、営利目的(※)以外でテキストとして自由に利用する ことができます。

テキストとして営利目的での利用は、株式会社イーラーニングによる許諾が必要です。本テキストを利用した教育において、本テキスト自体の対価を請求しない場合は、営利目的の教育であっても基本的に使用できます。

その場合も含め、株式会社イーラーニングまでお気軽にお問い合わせください。

※営利目的の利用とは以下のとおり規定しております。

営利企業において、当テキストの複製を用いた研修や講義を行う こと、または非営利団体において有料セミナー等に利用すること Moodle<sup>™</sup> is a registered trademark of the Moodle Trust. Linux<sup>®</sup>Linux is a registered trademark of Linus Torvalds. Microsoft<sup>®</sup>, Windows<sup>®</sup>, Windows Server<sup>®</sup> and Windows Vista<sup>®</sup> are either registered trademarks or trademarks of Microsoft Corporation in the United States and/or other countries.

Apple<sup>®</sup>, Macintosh<sup>®</sup>, Mac OS<sup>®</sup>, Safari<sup>®</sup>, and ColorSync<sup>®</sup> are either registered trademarks or trademarks of Apple Computer, Inc. in the United States and/or other countries. Adobe<sup>®</sup>, PostScript<sup>®</sup> and Acrobat<sup>®</sup> are registered trademarks of Adobe Systems, Incorporated.

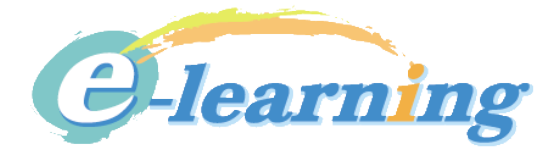

Moodle管理者-基礎 Ver. 1.0.0 2013年1月 株式会社イーラーニング http://www.e-learning.co.jp info@e-learning.co.jp